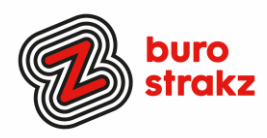

# Oh kan dat ook zo!?- Nr. 19 (januari 2022)

Digitale tips die je leven makkelijker maken!

De negentiende voorraad met digitale tips! De eerste achttien gemist?

Scroll even door op www.burostrakz.nl/blogs en/of meld je aan voor de nieuwsbrief om er vanaf nu nooit meer 1 te missen. 😊

Ik verzamel en deel regelmatig digitale tips die het leven makkelijker en leuker maken. Werk en privé! Ze zijn random en voor de een meer bruikbaar dan voor de ander. Daag jezelf uit en probeer tenminste 3 nieuwe dingen uit! Doen helpt je om beter te onthouden. Alleen, of met je team. #levenlangleren. Deel de tips gerust met je collega's of familieleden. Samen worden we steeds digislimmer. Ook dit keer heb ik weer veel tips binnengekregen! Superleuk, dank aan de gulle delers! TikTok blijkt een leuke nieuwe bron, dus die krijg ik door van een actieve gebruiker, dank @Margot!

# Persoonlijk reageren op iemand in een WhatsAppgroep

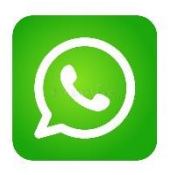

Soms zit je in een groepsgesprek waarin een collega of familielid iets grappigs, of juist iets verkeerds zegt. Je kan er natuurlijk voor kiezen om in die groep op de persoon te reageren, maar je kunt het ook persoonlijk houden.

Je kan in een groepsgesprek in WhatsApp iemands bericht ingedrukt houden. Druk vervolgens op de drie puntjes als je Android gebruikt (iOS duikt de optie direct op) en selecteer Privé beantwoorden. Het bericht uit het groepsgesprek wordt omgezet tot een quote en vervolgens kun je zelf antwoorden.

Bron: Want.nl

# Heel snel een knipsel maken van je beeldscherm (Windows)

Te makkelijk als je het eenmaal gedaan hebt maar ik kende deze snelcode niet: Windowstoets, SHIFT en S. Als je deze toetsen tegelijkertijd indrukt (vraagt even wat motoriek) en met je andere hand klikt en sleept met de muis selecteer je een veld. Loslaten en dan verschijnt het knipsel! Hij zit op je klembord (is dus gekopieerd), dus plak hem waar je hem wilt hebben!

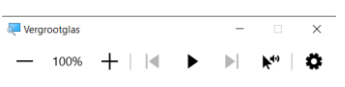

Oh kan dat ook zo!?- Nr. 19 (januari 2022)

De negentiende voorraad met digitale tips! De eerste achttie croll even door op <u>www.burostrakz.nl/blogs</u> en/of meld je a ooit meer 1 te missen. ©

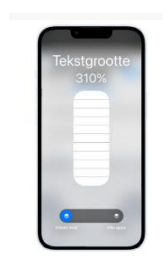

# Inzoomen en uitzoomen met 2 functies

Begint je zicht wat ouderdomsklachten te krijgen of deelt iemand een presentatie in veel te kleine letters? (het ligt vast aan de ander  $\mathfrak{S}$ ).

In plaats van met de muis te worstelen, druk je gewoon op WINDOWS + of WINDOWS - om in of uit te zoomen. Je scherm wordt direct groter of kleiner in beeld gebracht. Het vergrootglas blijft in beeld dus je kunt zo weer terug!

#### Tekst vergroten in een app

Als we toch in de categorie zicht bezig zijn.....Vind je tekst in een bepaalde app van iOS moeilijk leesbaar? Bijvoorbeeld Nu.nl? Er is een manier om de grootte van het lettertype in een specifieke app te wijzigen. Open 'Instellingen>Bedieningspaneel' en klik naast 'Vergrootglas' op de groene plus-knop. Open de app waar je de grootte van de tekst wilt aanpassen en haal het Bedieningspaneel tevoorschijn. Tik op de 'aA'knop die je zojuist toevoegde en schuif de knop onderin naar links. Daarmee worden de wijzigingen alleen toegepast op de app die je nu gebruikt. Via de middelste schuif stel je de lettergrootte in. Dat kan vast ook in Android, Google maar eens!

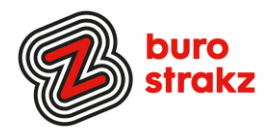

## Handig Googlen

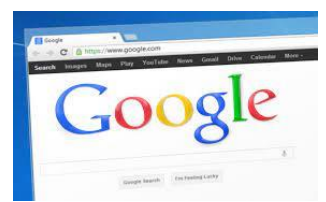

Je vult vast regelmatig trefwoorden in bij Google of een andere zoekmachine. Daarbij kun je slimmer te werk gaan door de volgende hulpmiddelen in te zetten: Aanhalingstekens (")

Ben je op zoek naar een zin, zet er dan aanhalingstekens omheen. Bijvoorbeeld "Hier sta ik, ik kan niet anders". Je krijgt dan resultaten waar deze volledige zin in voorkomt.

#### Minteken (-)

Gebruik het minteken (-) om woorden uit te sluiten. Bijvoorbeeld 'vliegen -insecten'. Je krijgt resultaten waarin het begrip 'vliegen' voorkomt maar geen resultaten van sites die het over 'vliegen' in de betekenis van 'insecten' hebben. Allintext

Typ 'allintext:', gevolgd door een paar trefwoorden. Google geeft nu alleen de resultaten die alle woorden bevatten. Bijvoorbeeld 'allintext: Sydney restaurant Thais'

#### Asterisk (\*)

Gebruik asterisks (\*) om ontbrekende woorden in een zin in te vullen. Bijvoorbeeld 'kon ik maar \* bij je \*'. In dit voorbeeld krijg je resultaten die de hit van Gordon, Kon ik maar even bij je zijn, bevatten. (Bedenk je vooraf goed of je dat liedje wel echt wilt horen!

Bron: MaxVandaag (ook voor jonge mensen)

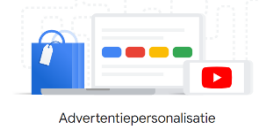

#### Wat weet Google over jou?

Waarschuwing: deze tip is eng!!! Ga naar deze website:

<u>https://adssettings.google.com/authenticated</u> en kijk wat Google allemaal meet en weet op basis van je zoekgedrag. Het goede nieuws is dat je allerlei instellingen aan en uit kunt zetten!

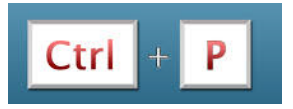

#### Snelcode om te printen

Het is een hele bekende maar ik vergeet hem zo vaak te gebruiken! Ik probeer nu een snelcode van de week te introduceren (bij mezelf) en die structureel te benutten. Zo slijt het langzaam in  $\bigcirc$ . Deze week is dat CTRL P en daarmee kun je printen!

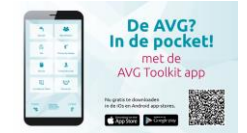

#### Met een app je AVG-kennis vergroten?

Ken je de app AVG toolkit? AVG voor de pro, maar dan in Jip en Janneketaal. Te downloaden in iOS en Android.

Je lichten aandoen met een Harry Potter spreuk?

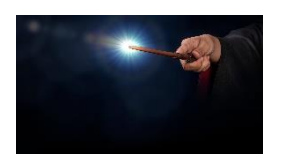

Deze tip is vooral zinvol als je je lampen aangesloten hebt op het internet 🙂. En ach, is de tip echt zinvol? Nee maar wel grappig! Heb je een Google Home/Nest? Roep dan eens: LUMOS. En je licht gaat aan. Leuk als je kinderen hebt. Heel dramatisch met een toverstokje zweven en het is net echt!

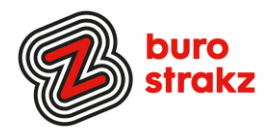

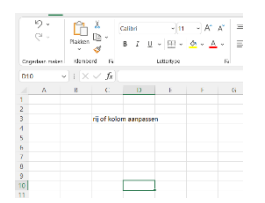

In Excel het formaat van een kolom aanpassen

Voor de pro's is dit een eitje maar ik zag laatst iemand heel verbaasd opkijken toen ik deze functie (als niet-pro) gebruikte. Is je woord te lang voor een kolom dan kun je de vakken slepen en passend maken. Als je dubbelklikt op de middenlijn tussen de kolommen <u>bovenin</u> je scherm, bijvoorbeeld <u>tussen</u> B en C, past hij de kolombreedte direct aan. Bam!

#### Verwijderde berichten WhatsApp herstellen

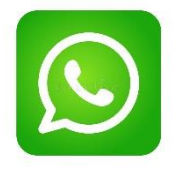

ledereen weet inmiddels wel dat je berichten op WhatsApp kunt verwijderen. Wat veel mensen (waaronder ondergetekende) alleen niet weten is dat je ze vervolgens nog terug kunt halen. Hiervoor heb je een snel reactievermogen (maximaal zeven dagen, dus valt mee) en een Windows computer nodig.

Koppel de smartphone met het desbetreffende WhatsApp-account aan je computer. Open vervolgens *Mijn computer* en ga naar het interne geheugen van de smartphone. Kies vervolgens voor de map *WhatsApp/Databases* en zoek naar msgstore-yyyy..dd..db.crypt. Druk met je rechter muisknop op deze map en selecteer via *Openen met ->* het kladblok. Voila!

Bron: manners.nl

| A second second se | Efferiescontact | Constant of the second second |
|----------------------------------------------------------------------------------------------------|-----------------|----------------------------------------------------------------------------------------------------|
|                                                                                                    |                 | Contract of the second                                                                                                    |

## Wie mag er in je iPhone na je dood?

Met de nieuwe 'Digitale erfenis'-functie laat je je online leven na aan je vrienden of familie. Het is mogelijk om één of meerdere erfeniscontact(en) aan te wijzen. Zij krijgen na je overlijden toegang tot de gegevens van je Apple ID. Denk hierbij aan je foto's, berichten, documenten, en meer. Om je digitale nalatenschap te regelen, open je Instellingen en tik je boven op je naam. Kies vervolgens voor 'Wachtwoord en beveiliging>Erfeniscontact'. Tik op de plus en voeg een erfeniscontact toe. Dank @Rob! Tutorial kijken? <u>Het 'Erfeniscontract' van Apple - YouTube</u>

#### Overblijvertjes van de AH kopen?

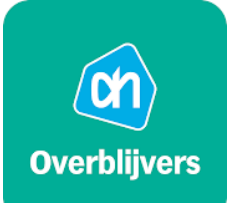

Ken je de app Overblijvers, een applicatie van supermarktketen Albert Heijn. De applicatie is gelanceerd als test, waarbij klanten de supermarkt kunnen helpen tegen voedselverspilling. Net als bij Too Good To Go kun je aan het eind van de dag een tas vol producten ophalen met producten die bijna de houdbaarheidsdatum naderen. Producten die anders weggegooid zouden worden, kunnen op deze manier nog op een goede bestemming terechtkomen. Je kunt zo'n Overblijver kopen voor een paar euro. Denk aan een verrassingsbox, een vegetarisch pakket, brood of producten die uit het assortiment gaan. Je ziet niet wat er precies in je pakket zit. De werking van de Overblijvers app is eenvoudig. Je logt in met je Albert Heijn-account waarna je de vestiging van je keuze selecteert en je ziet of er Overblijvers zijn. Zo ja, dan kun je deze reserveren en zie je een tijdslot waarin het opgehaald kan worden. Albert Heijn laat weten dat het op dit moment gaat om een test, waarbij er momenteel keuze is uit **10 winkels** verspreid over Nederland. Het is nu niet bekend wanneer dit aantal verder uitgebreid wordt, of tot wanneer de test duurt. De app kan gedownload worden uit de Google Play Store.

Bron: droidapp.nl

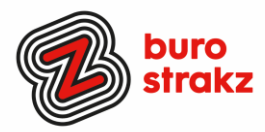

## Heel veel succes met alle tips!

Liever live tips met elkaar uitwisselen? Meld je dan aan voor de gratis online sessie op 10 februari 16.00 uur. Via deze link is het zo gepiept: <u>Gratis online digitale slimmigheden uitwisselen - Buro Strakz</u>

#### Heb jij ook handige digitale tips?

Nee, formuleer het niet alleen als goed voornemen voor jezelf. Doe het nu echt! 😳 Mail ze naar <u>info@burostrakz.nl</u> en misschien zitten ze in de volgende 'Oh kan dat ook zo?!'

Suzanne Verheijden, Buro StrakZ. Januari 2022